# Y!mobile メール設定

Y!mobile メールに関する設定を行います。

#### Y!mobile メールの設定

#### 設定できる項目は次のとおりです。

| 項目                       | 詳細                                                   |  |
|--------------------------|------------------------------------------------------|--|
| ログアウト                    | 設定中のメールアカウントからログアウトし<br>ます。                          |  |
| 表示方法                     |                                                      |  |
| カラーテーマ                   | 背景色などに使用される色を設定します。                                  |  |
| 通知の表示方法                  | メールを受信したときの通知の表示方法を設<br>定します。                        |  |
| 電話帳登録済み                  | 電話帳に登録済みの相手からメールを受信し<br>たときの通知方法を設定します。              |  |
| 指定ドメイン                   | 指定ドメインに登録した相手からメールを受<br>信したときの通知方法を設定します。            |  |
| 未登録                      | 電話帳に未登録の相手からメールを受信した<br>ときの通知方法を設定します。               |  |
| <br>アドレス別通知<br>設定        | 送信元アドレス別の通知設定を登録します。                                 |  |
| <br>指定ドメイン受<br>信設定       | 指定ドメインのメールBOXで受け取るドメイ<br>ンを指定します。                    |  |
| フィルター設<br>定 <sup>1</sup> | 受信するメールを指定したフォルダーに自動<br>で振り分ける設定をします。                |  |
| 署名 <sup>1</sup>          | 設定した署名をメールの末尾に自動的に入力<br>します。                         |  |
| 迷惑メールの<br>受信             | 迷惑メールとして判定されたメールを受信す<br>るかどうかを設定します。                 |  |
| 海外からのアク<br>セス制限          | 海外からのメールソフトによるアクセスを制<br>限するかどうかを設定します。               |  |
| アカウントの別<br>表示            | Y!mobile メールと連携しているYahoo!メール<br>を個別に表示させるかどうかを設定します。 |  |

1 表示方法が「リスト型」のときに設定できます。

### 1

ホーム画面で 🖭 (メール)

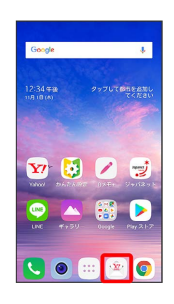

### 2

| 📄 🔿 [設定]                                                                                                    |       |  |
|----------------------------------------------------------------------------------------------------|-------|--|
| ing a state of the state of the |       |  |
| 喝 すべてのメール                                                                                                    | Θ     |  |
| は、電話帳登録済み                                                                                                    | 12.34 |  |
| @ 指定ドメイン 🔹                                                                                                    | 12:34 |  |
| ☆ 未登録                                                                                                    |       |  |
| 闘 迷惑メール                                                                                                    |       |  |
| ▲ 自動バックアップ                                                                                                    |       |  |
| ♀ 投定                                                                                                    |       |  |
| ◎ お知らせ                                                                                                    |       |  |
| < メールアドレスを教える                                                                                                    |       |  |
| このアプリについて                                                                                                    |       |  |

🏁 設定画面が表示されます。

# 3

Y!mobile メールのアカウントをタップ

| アカウント設定                |         |
|------------------------|---------|
| 🖄 🍽 🍽 🖉 yahoo.ne.jp    |         |
| MIL TVS YANKS - A      |         |
| 🗺 ����@gymobile.ne.jp  |         |
|                        |         |
| 十 アカウントの追加             |         |
| アカワント共通設定              |         |
| 文字の大きさ                 | <b></b> |
| 会話型で見るボタンを表示する         | ۲       |
| 会話型で送信確認をする            |         |
| ACTIVITY OF A STREAM F | -       |

## 4

各項目を設定

| ← 設定                                         |        |                  |
|----------------------------------------------|--------|------------------|
| ●●●●@yahoo.ne.jpの設                           | ŧ      | DØ79►            |
| 表示方法                                         |        | 围会活型             |
| カラーテーマ                                       | ы      | /ド(基本色)          |
| 215 P                                        |        |                  |
| 通知の表示方法<br>通知の表示方法を設定します。下記項目<br>されたものが対象です。 | 10 58  | 詳細<br>1978.1 に設定 |
| 通知の対象                                        |        |                  |
| 二、電話接登録済み<br>近知する、パイプレーション、サウンド              | LED    |                  |
| ② 指定ドメイン<br>述知する、パイプレーション、サウンド               | . 100  |                  |
| ネ 未登録<br>透知する、パイプレーション、サウンド                  | LED    |                  |
| アドレス別通知設定<br>3世界7ドレス別の通知設定の世界を行              | IV.8.F |                  |
| 指定ドメイン受信設定                                   |        |                  |

🏁 設定が反映されます。

#### 設定利用時の操作

メールアカウントを追加する

設定画面で アカウントの追加 ラ 画面に従って操作

メールBOX/メール送受信/受信箱/メール詳細画 面に表示される文字の大きさを変更する

設定画面で 文字の大きさ 🔿 小 / 中 / 大 / 特 大

・会話型表示では、メール詳細画面に表示される文字の大きさを 変更できません。

### 会話型で見るボタンを表示するかどうかを設定する

<mark>設定画面で</mark> (会話型で見るボタンを表示する)

- ・リスト型のメール詳細画面に表示される「会話型で見る」ボタンを表示/非表示にできます。
- ・会話型で見るボタンを表示するをタップするたびに、設定
  ( ) / 解除 ( ) が切り替わります。

会話型で送信確認をするかどうかを設定する

#### **設定画面で** 会話型で送信確認をする

・会話型で送信確認をする をタップするたびに、設定
 ( ) / 解除 ( ) が切り替わります。

リスト型でメールを転送する際に、文頭に記号を追 加するかどうかを設定する

設定画面で 転送の文頭に「>」を追加する)

・転送の文頭に「>」を追加する をタップするたびに、設定
 (一)/解除(一))が切り替わります。

迷惑メールとして登録した相手を一覧で表示する

設定画面で「登録済み迷惑メール」

・表示されている相手をタップすると、詳細情報が表示されま す。

迷惑メールとして登録した相手を解除する

設定画面で 登録済み迷惑メール ᅌ 迷惑メール登録を解除し たい相手の 🧰 ᅌ (OK)

選択した相手の迷惑メール登録が解除され、相手のメール が迷惑メールフォルダーに振り分けられなくなります。

かんたん迷惑メールブロックを利用するかどうかを 設定する

設定画面で(かんたん迷惑メールブロック)

かんたん迷惑メールブロックをタップするたびに、設定
 (○) / 解除(○) が切り替わります。